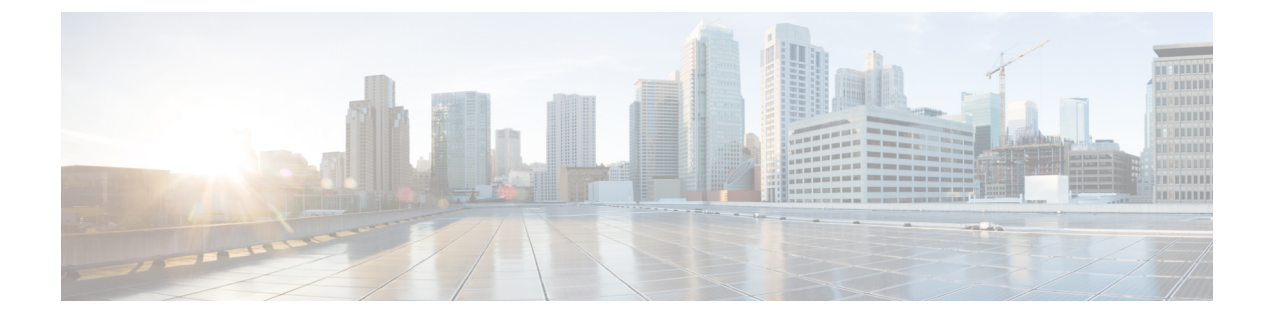

# ネットワーク関連の設定

- CIMC NIC の設定 (1 ページ)
- 共通プロパティの設定(4ページ)
- IPv4 の設定 (4 ページ)
- IPv6 の設定 (7 ページ)
- サーバー VLAN の設定 (9ページ)
- ネットワークセキュリティの設定(10ページ)
- •NTP 設定の構成 (13 ページ)

# **CIMC NIC**の設定

### **CIMC NIC**

CIMC への接続には、2 種類の NIC モードを使用できます。

#### NICモード

•

- [Dedicated]: CIMC への接続は、管理イーサネットポートを経由して使用できます。
- Shared LOM: CIMC への接続は、マザーボードのオンボード LAN (LOM) イーサネット ホスト ポート経由およびルータの PCIe と MGF インターフェイス経由で使用できます。

# 

(注) Shared LOM モードでは、すべてのホストポートが同じサブネットに属している必要があります。

次の例は、リンク状態を示しています。

server /cimc/network # show link-state detail Interface State ------Console Link Detected

| TE1       | No  | Link   | Detected |
|-----------|-----|--------|----------|
| GE2       | No  | Link   | Detected |
| TE3       | No  | Link   | Detected |
| TE4       | No  | Link   | Detected |
| Dedicated | Lir | nk Det | lected   |

次の例は、LOM MAC リストを示しています。

| Server /cimc/network # show<br>Interface | lom-mac-list<br>MAC Address |
|------------------------------------------|-----------------------------|
|                                          |                             |
| Console                                  | 1C:D1:E0:26:05:A6           |
| TE1                                      | 1C:D1:E0:26:05:A7           |
| GE2                                      | 1C:D1:E0:26:05:AA           |
| TE3                                      | 1C:D1:E0:26:05:A8           |
| TE4                                      | 1C:D1:E0:26:05:A9           |
|                                          |                             |

## CIMC NIC の設定

NIC モードとインターフェイスを設定するには、次の手順を実行します。

#### 始める前に

NICを設定するには、admin 権限を持つユーザーとしてログインする必要があります。

手順

|       | コマンドまたはアクション                                                              | 目的                                                                                                    |
|-------|---------------------------------------------------------------------------|----------------------------------------------------------------------------------------------------|
| ステップ1 | Server # scope cimc                                                       | CIMC コマンド モードを開始します。                                                                                                    |
| ステップ2 | Server /cimc # scope network                                              | CIMC ネットワーク コマンドモードを開始します。                                                                                                    |
| ステップ3 | Server /cimc/network # set mode {dedicated<br> shared_lom}                | <ul> <li>NIC モードを次のいずれかに設定します。</li> <li>dedicated: CIMCへのアクセスに管理イーサネットポートを使用します。</li> <li>shared LOM mode: CIMCへのアクセスに LAN On Motherboard (LOM) イーサネットホストポートを使用します。</li> <li>(注) Shared LOM モードでは、すべてのホストポートが同じサブネットに属している必要があります。</li> </ul> |
| ステップ4 | Server /cimc/network # set interface {console   te1   ge2<br>  te3   te4} | NIC インターフェイスを次のいずれかに設定しま<br>す。<br>・ console:内部インターフェイスで、ルータの<br>PCIe インターフェイスを E シリーズ サーバー<br>に接続するために使用されます。                                                                                                    |

|       | コマンドまたはアクション                  | 目的                                                                                                    |
|-------|-------------------------------|----------------------------------------------------------------------------------------------------|
|       |                               | <ul> <li>te1:高速バックプレーンスイッチでCIMCにア<br/>クセスするために使用される内部インターフェ<br/>イス。</li> </ul>                                                                               |
|       |                               | •ge2: プライマリインターフェイスまたはバック<br>アップインターフェイスとして使用できる外部<br>インターフェイス。                                                                                              |
|       |                               | <ul> <li>te3:プライマリインターフェイスまたはバック<br/>アップインターフェイスとして使用できる外部<br/>インターフェイス。</li> </ul>                                                                          |
|       |                               | <ul> <li>te4:プライマリインターフェイスまたはバック<br/>アップインターフェイスとして使用できる外部<br/>インターフェイス。</li> </ul>                                                                          |
| ステップ5 | Server /cimc/network # commit | トランザクションをシステムの設定にコミットしま<br>す。                                                                                                    |
|       |                               | <ul> <li>(注) 使用可能な NIC モードおよび NIC 冗長<br/>モードのオプションは、お使いのプラッ<br/>トフォームによって異なります。サー<br/>バーでサポートされていないモードを選<br/>択すると、変更を保存するときにエラー<br/>メッセージが表示されます。</li> </ul> |

次に、CIMC ネットワーク インターフェイスを設定する例を示します。

```
Server# scope cimc
Server /cimc # scope network
Server /cimc/network # set mode shared lom
WARNING: Changing this configuration may cause the Router network configuration to be
out of sync.
You may still commit your changes, but it is recommended that changes be done on the
Router.
Server /cimc/network *# set interface ge2
WARNING: Changing this configuration may cause the Router network configuration to be
out of sync.
You may still commit your changes, but it is recommended that changes be done on the
Router.
Server /cimc/network *# commit
Changes to the network settings will be applied immediately.
You may lose connectivity to the Cisco IMC and may have to log in again.
Do you wish to continue? [\,y/N\,]\, y
Server /cimc/network #
```

# 共通プロパティの設定

サーバーを説明するには、共通プロパティを使用します。

#### 始める前に

共通プロパティを設定するには、admin 権限を持つユーザーとしてログインする必要があります。

#### 手順

|               | コマンドまたはアクション                                  | 目的                            |
|---------------|-----------------------------------------------|-------------------------------|
| ステップ1         | Server# scope cimc                            | CIMC コマンドモードを開始します。           |
| ステップ <b>2</b> | Server /cimc # scope network                  | CIMC ネットワーク コマンドモードを開始します。    |
| ステップ3         | Server /cimc/network # set hostname host-name | ホストの名前を指定します。                 |
| ステップ4         | Server /cimc/network # commit                 | トランザクションをシステムの設定にコミットしま<br>す。 |

#### 例

次に、コマンドのプロパティを設定する例を示します。

```
Server# scope cimc
Server /cimc # scope network
server /cimc/network # set hostname Server
WARNING: Changing this configuration may cause the Router network configuration to be
out of sync.
You may still commit your changes, but it is recommended that changes be done on the
Router.
server /cimc/network *# commit
Changes to the network settings will be applied immediately.
You may lose connectivity to the Cisco IMC and may have to log in again.
Do you wish to continue? [y/N] y
Server /cimc/network #
```

## IPv4の設定

#### 始める前に

IPv4ネットワークの設定を実行するには、admin 権限を持つユーザーとしてログインする必要 があります。

|         | コマンドまたはアクション                                                         | 目的                                                                                                    |
|---------|----------------------------------------------------------------------|----------------------------------------------------------------------------------------------------|
| ステップ1   | Server# scope cimc                                                   | CIMC コマンド モードを開始します。                                                                                                    |
| ステップ2   | Server /cimc # scope network                                         | CIMCネットワークコマンドモードを開始します。                                                                                                    |
| ステップ3   | Server /cimc/network # set dhcp-enabled {yes  no}                    | CIMCでDHCPを使用するかどうかを選択します。                                                                                                    |
|         |                                                                      | <ul> <li>(注) DHCP がイネーブルである場合は、</li> <li>CIMC 用に1つの IP アドレスを予約するように DHCP サーバーを設定することを推奨します。サーバーの複数のポートを通じて CIMC に到達できる場合、</li> <li>それらのポートの全範囲の MAC アドレスに対して1つの IP アドレスを予約する必要があります。</li> </ul> |
| ステップ4   | Server /cimc/network # set v4-addr ipv4-address                      | CIMC の IP アドレスを指定します。                                                                                                    |
| ステップ5   | Server /cimc/network # set v4-netmask ipv4-netmask                   | IP アドレスのサブネット マスクを指定します。                                                                                                    |
| ステップ6   | Server /cimc/network # set v4-gateway<br>gateway-ipv4-address        | IP アドレスのゲートウェイを指定します。                                                                                                    |
| ステップ1   | Server /cimc/network # set dns-use-dhcp {yes  no}                    | CIMC が DNS サーバー アドレスを DHCP から取得<br>するかどうかを選択します。                                                                                                    |
| ステップ8   | Server /cimc/network # set preferred-dns-server<br>dns1-ipv4-address | プライマリDNSサーバーのIPアドレスを指定します。                                                                                                    |
| ステップ9   | Server /cimc/network # set alternate-dns-server<br>dns2-ipv4-address | セカンダリ DNS サーバーの IP アドレスを指定します。                                                                                                    |
| ステップ 10 | Server /cimc/network # commit                                        | トランザクションをシステムの設定にコミットしま<br>す。                                                                                                    |
| ステップ11  | Server /cimc/network # show [detail]                                 | (任意)IPv4 ネットワークの設定を表示します。                                                                                                    |

手順

#### 例

次に、IPv4 ネットワークの設定を実行し、表示する例を示します。

```
Server# scope cimc
Server /cimc # scope network
Server /cimc/network # set dns-use-dhcp no
WARNING: Changing this configuration may cause the Router network configuration to be
out of sync.
You may still commit your changes, but it is recommended that changes be done on the
Router.
Server /cimc/network *# set dhcp-enabled no
```

WARNING: Changing this configuration may cause the Router network configuration to be out of sync. You may still commit your changes, but it is recommended that changes be done on the Router. Server /cimc/network \*# set v4-addr 10.20.30.11 WARNING: Changing this configuration may cause the Router network configuration to be out of sync. You may still commit your changes, but it is recommended that changes be done on the Router. Server /cimc/network \*# set v4-gateway 10.20.30.1 WARNING: Changing this configuration may cause the Router network configuration to be out of sync. You may still commit your changes, but it is recommended that changes be done on the Router. Server /cimc/network \*# set v4-netmask 255.255.248.0 WARNING: Changing this configuration may cause the Router network configuration to be out of sync. You may still commit your changes, but it is recommended that changes be done on the Router. Server /cimc/network \*# set preferred-dns-server 192.168.30.31 WARNING: Changing this configuration may cause the Router network configuration to be out of sync. You may still commit your changes, but it is recommended that changes be done on the Router. Server /cimc/network \*# set alternate-dns-server 192.168.30.32 WARNING: Changing this configuration may cause the Router network configuration to be out of sync. You may still commit your changes, but it is recommended that changes be done on the Router. Server /cimc/network \*# commit Changes to the network settings will be applied immediately. You may lose connectivity to the Cisco IMC and may have to log in again. Do you wish to continue?  $[\,y/N\,]\,$  y Server /cimc/network # Server /cimc/network # show detail Network Setting: IPv4 Enabled: yes IPv4 Address: 10.20.30.11 IPv4 Netmask: 255.255.248.0 IPv4 Gateway: 10.20.30.1 DHCP Enabled: no DDNS Enabled: yes DDNS Update Domain: DDNS Refresh Interval(0-8736 Hr): 0 Obtain DNS Server by DHCP: no Preferred DNS: 192.168.30.31 Alternate DNS: 192.168.30.32 IPv6 Enabled: no IPv6 Address: :: IPv6 Prefix: 64 IPv6 Gateway: :: IPv6 Link Local: :: IPv6 SLAAC Address: :: IPV6 DHCP Enabled: no IPV6 Obtain DNS Server by DHCP: no IPV6 Preferred DNS: :: TPV6 Alternate DNS: :: VLAN Enabled: no VLAN ID: 1 VLAN Priority: 0 Port Profile: Hostname: Server MAC Address: 1C:D1:E0:26:0F:81

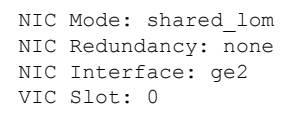

**(注)** 

この設定が show detail コマンドに反映されるまでに数分かかることがあります。

## IPv6の設定

#### 始める前に

IPv6 ネットワークの設定を実行するには、admin 権限を持つユーザーとしてログインする必要 があります。

手順

|       | コマンドまたはアクション                                                 | 目的                               |
|-------|--------------------------------------------------------------|----------------------------------|
| ステップ1 | Server# scope cimc                                           | CIMC コマンド モードを開始します。             |
| ステップ2 | Server /cimc # scope network                                 | CIMCネットワークコマンドモードを開始します。         |
| ステップ3 | Server /cimc/network # set v6-dhcp no                        | DHCP をディセーブルにします。                |
| ステップ4 | Server /cimc/network # set v6-enabled yes                    | IPv6アドレッシングをイネーブルにします。           |
| ステップ5 | Server /cimc/network # set v6-addr ipv6-address              | CIMC の IP アドレスを指定します。            |
| ステップ6 | Server /cimc/network # set v6-gateway<br>gateway-ipv6address | IP アドレスのゲートウェイを指定します。            |
| ステップ7 | Server /cimc/network # commit                                | トランザクションをシステムの設定にコミットしま<br>す。    |
| ステップ8 | Server /cimc/network # show [detail]                         | (任意)IPv4 と IPv6 ネットワークの設定を表示します。 |

#### 例

次に、IPv6 ネットワークの設定を実行し、表示する例を示します。

```
Server# scope cimc
Server /cimc # scope network
Server /cimc/network # set v6-dhcp-enabled no
WARNING: Changing this configuration may cause the Router network configuration to be
out of sync.
You may still commit your changes, but it is recommended that changes be done on the
Router.
```

Please set "v6-enabled" to "yes" before you commit Otherwise your setting for "v6-dhcp-enabled" will not be reflected Server /cimc/network \*# set v6-enabled yes WARNING: Changing this configuration may cause the Router network configuration to be out of sync. You may still commit your changes, but it is recommended that changes be done on the Router. Warning: You have chosen to change IPv6 property without a valid IPv6 address. Server /cimc/network \*# set v6-addr 2001:db8:101:f101:f2f7::14 WARNING: Changing this configuration may cause the Router network configuration to be out of sync. You may still commit your changes, but it is recommended that changes be done on the Router. Server /cimc/network \*# set v6-gateway 2001:db8:101:f101:f2f7::1 WARNING: Changing this configuration may cause the Router network configuration to be out of sync. You may still commit your changes, but it is recommended that changes be done on the Router. Server /cimc/network \*# commit Changes to the network settings will be applied immediately. You may lose connectivity to the Cisco IMC and may have to log in again. Do you wish to continue? [y/N] y Server /cimc/network # Server /cimc/network # show detail Network Setting: IPv4 Enabled: yes IPv4 Address: 10.20.30.11 IPv4 Netmask: 255.255.248.0 IPv4 Gateway: 10.20.30.1 DHCP Enabled: no DDNS Enabled: yes DDNS Update Domain: DDNS Refresh Interval(0-8736 Hr): 0 Obtain DNS Server by DHCP: no Preferred DNS: 192.168.30.31 Alternate DNS: 192.168.30.32 IPv6 Enabled: yes IPv6 Address: 2001:db8:101:f101:f2f7::14 IPv6 Prefix: 64 IPv6 Gateway: 2001:db8:101:f101:f2f7::1 IPv6 Link Local: fe80::1ed1:e0ff:fe26:f81 IPv6 SLAAC Address: 6666:1000::1ed1:e0ff:fe26:f81 IPV6 DHCP Enabled: no IPV6 Obtain DNS Server by DHCP: no IPV6 Preferred DNS: :: IPV6 Alternate DNS: :: VLAN Enabled: no VLAN ID: 1 VLAN Priority: 0 Port Profile: Hostname: Server MAC Address: 1C:D1:E0:26:0F:81 NIC Mode: shared lom NIC Redundancy: none NIC Interface: ge2 VIC Slot: 0 Server /cimc/network #

# サーバー VLAN の設定

#### 始める前に

サーバー VLAN を設定するには、admin としてログインしている必要があります。

#### 手順

|       | コマンドまたはアクション                                      | 目的                               |
|-------|---------------------------------------------------|----------------------------------|
| ステップ1 | Server# scope cimc                                | CIMC コマンドモードを開始します。              |
| ステップ2 | Server /cimc # scope network                      | CIMC ネットワーク コマンドモードを開始します。       |
| ステップ3 | Server /cimc/network # set vlan-enabled {yes  no} | CIMC を VLAN に接続するかどうかを選択します。     |
| ステップ4 | Server /cimc/network # set vlan-id <i>id</i>      | VLAN 番号を指定します。                   |
| ステップ5 | Server /cimc/network # set vlan-priority priority | VLAN でのこのシステムのプライオリティを指定し<br>ます。 |
| ステップ6 | Server /cimc/network # commit                     | トランザクションをシステムの設定にコミットしま<br>す。    |
| ステップ7 | Server /cimc/network # show [detail]              | (任意) ネットワークの設定を表示します。            |

#### 例

次に、サーバー VLAN を設定する例を示します。

```
Server# scope cimc
Server /cimc # scope network
Server /cimc/network # set vlan-enabled yes Server /cimc/network *# set vlan-id 10 Server
/cimc/network *# set vlan-priority 32 Server /cimc/network *# commit
Server /cimc/network # show detail
Network Setting:
    IPv4 Enabled: yes
     IPv4 Address: 10.20.30.11
    IPv4 Netmask: 255.255.248.0
     IPv4 Gateway: 10.20.30.1
     DHCP Enabled: no
     DDNS Enabled: yes
     DDNS Update Domain:
     DDNS Refresh Interval(0-8736 Hr): 0
     Obtain DNS Server by DHCP: no
     Preferred DNS: 0.0.0.0
     Alternate DNS: 0.0.0.0
     IPv6 Enabled: no
     IPv6 Address: ::
     IPv6 Prefix: 64
     IPv6 Gateway: ::
     IPv6 Link Local: ::
     IPv6 SLAAC Address: ::
```

IPV6 DHCP Enabled: no IPV6 Obtain DNS Server by DHCP: no IPV6 Preferred DNS: :: IPV6 Alternate DNS: :: VLAN Enabled: yes VLAN ID: 10 VLAN Priority: 32 Port Profile: Hostname: Server MAC Address: 1C:D1:E0:26:05:A5 NIC Mode: dedicated NIC Redundancy: none NIC Interface: VIC Slot: 0 Server /cimc/network #

## ネットワーク セキュリティの設定

### ネットワーク セキュリティ

CIMC は、IP ブロッキングをネットワーク セキュリティとして使用します。IP ブロッキング は、サーバーまたは Web サイトと、特定の IP アドレスまたはアドレス範囲との間の接続を防 ぎます。IP ブロッキングは、これらのコンピュータから Web サイト、メール サーバー、また はその他のインターネット サーバーへの不要な接続を効果的に禁止します。

禁止 IP の設定は、一般的に、サービス拒絶(DoS)攻撃から保護するために使用されます。 CIMC は、IP ブロッキングの失敗回数を設定して、IP アドレスを禁止します。

### ネットワーク セキュリティの設定

IP ブロッキングの失敗回数を設定する場合は、ネットワーク セキュリティを設定します。

#### 始める前に

ネットワークセキュリティを設定するには、admin権限を持つユーザーとしてログインする必要があります。

#### 手順

|       | コマンドまたはアクション                                             | 目的                                |
|-------|----------------------------------------------------------|-----------------------------------|
| ステップ1 | Server# scope cimc                                       | CIMC コマンドモードを開始します。               |
| ステップ2 | Server /cimc # scope network                             | CIMC ネットワーク コマンドモードを開始します。        |
| ステップ3 | Server /cimc/network # scope ipblocking                  | コマンドモードの妨げになる IP を入力します。          |
| ステップ4 | Server /cimc/network/ipblocking # set enabled {yes   no} | IP ブロッキングをイネーブルまたはディセーブルに<br>します。 |

|       | コマンドまたはアクション                                                          | 目的                                                                            |
|-------|-----------------------------------------------------------------------|-------------------------------------------------------------------------------|
| ステップ5 | Server /cimc/network/ipblocking # set fail-count<br>fail-count        | 指定された時間ユーザーがロックアウトされる前<br>に、ユーザーが試行できるログインの失敗回数を設<br>定します。                    |
|       |                                                                       | この回数のログイン試行失敗は、[IP Blocking Fail<br>Window] フィールドで指定されている期間内に発生<br>する必要があります。 |
|       |                                                                       | 3~10の範囲の整数を入力します。                                                             |
| ステップ6 | Server /cimc/network/ipblocking # set fail-window<br>fail-seconds     | ユーザーをロックアウトするためにログイン試行の<br>失敗が発生する必要のある期間(秒数)を設定しま<br>す。                      |
|       |                                                                       | 60~120の範囲の整数を入力します。                                                           |
| ステップ1 | Server /cimc/network/ipblocking # set penalty-time<br>penalty-seconds | ユーザーが指定されている期間内にログイン試行の<br>最大回数を超えた場合に、ユーザーがロックアウト<br>されている秒数を設定します。          |
|       |                                                                       | 300~900の範囲の整数を入力します。                                                          |
| ステップ8 | Server /cimc/network/ipblocking # commit                              | トランザクションをシステムの設定にコミットしま<br>す。                                                 |

次に、IP ブロッキングを設定する例を示します。

```
Server# scope cimc
Server /cimc # scope network
Server /cimc/network # scope ipblocking
Server /cimc/network/ipblocking # set enabled yes
Server /cimc/network/ipblocking *# set fail-count 5
Server /cimc/network/ipblocking *# set fail-window 90
Server /cimc/network/ipblocking *# set penalty-time 600
Server /cimc/network/ipblocking ## commit
Server /cimc/network/ipblocking #
```

## IPS フィルタリングの設定

#### 始める前に

このタスクを実行するには、admin 権限でログインする必要があります。

|               | コマンドまたはアクション                                                                                                | 目的                                                                           |
|---------------|----------------------------------------------------------------------------------------------------|------------------------------------------------------------------------------|
| ステップ1         | Server# scope cimc                                                                                          | CIMC コマンド モードを開始します。                                                         |
| ステップ2         | Server /cimc # scope network                                                                                | CIMC ネットワーク コマンドモードを開始します。                                                   |
| ステップ3         | Server /cimc/network # scope ipfiltering                                                                    | IP フィルタリング コマンド モードを開始します。                                                   |
| ステップ4         | Server /cimc/network/ipfiltering # set enabled {yes   no}                                                   | IP フィルタリングをイネーブルまたはディセーブル<br>にします。プロンプトに y を入力して IP フィルタ<br>リングをイネーブルにします。   |
| ステップ5         | Server /cimc/network/ipfiltering # set filter-1 <i>IPv4</i> また<br>は <i>IPv6</i> アドレスまたは一定範囲の <i>IP</i> アドレス | 20 つの IP フィルタを設定できます。IPv4 または<br>IPv6 IP アドレスまたは IP アドレス範囲を割り当て<br>ることができます。 |
| ステップ6         | Server /cimc/network/ipfiltering # commit                                                                   | トランザクションをシステム設定にコミットしま<br>す。                                                 |
| ステップ <b>1</b> | Server /cimc/network/nam # showdetail                                                                       | (任意) IP フィルタリングのステータスを表示します。                                                 |

次に、IP フィルタリングを設定する例を示します。

```
Server /cimc/network # scope ipfiltering
Server /cimc/network/ipfiltering # set enabled yes
This will enable IP Filtering
Do you wish to continue? [y/N] y
Server /cimc/network/ipfiltering *# commit
Changes to the ipfiltering will be applied immediately.
You may lose connectivity to the Cisco IMC and may have to log in again.
Do you wish to continue? [\,y/N\,]\, y
Server /cimc/network/ipfiltering # set filter-1 1.1.1.1-255.255.255.255
Server /cimc/network/ipfiltering *# set filter-2 10.10.10.10
Server /cimc/network/ipfiltering *# set filter-3 2001:db8:101:f101:f2f7::15
Server /cimc/network/ipfiltering *# commit
Changes to the ipfiltering will be applied immediately.
You may lose connectivity to the Cisco IMC and may have to log in again.
Do you wish to continue? [y/N] y
Server /cimc/network/ipfiltering #
Server /cimc/network/ipfiltering # show detail
IP Filter Service Settings:
Enabled: yes
Filter 1: 1.1.1.1-255.255.255.255
Filter 2: 10.10.10.10
Filter 3: 2001:db8:101:f101:f2f7::15
Filter 4:
Filter 5:
Filter 6:
Filter 7:
Filter 8:
```

Filter 10: Filter 11: Filter 12: Filter 13: Filter 14: Filter 15: Filter 16: Filter 17: Filter 18: Filter 19: Filter 20: Server /cimc/network/ipfiltering #

Filter 9:

## NTP 設定の構成

### **NTP** 設定

デフォルトでは、CIMC がリセットされると、ホストと時刻が同期されます。Network Time Protocol (NTP) サービスを導入すると、CIMC を設定して NTP サーバーと時刻を同期できま す。デフォルトでは、NTP サーバーはCIMC で動作しません。NTP サーバーまたは時刻源サー バーとして機能するサーバー(少なくとも1台、最大4台)のIP アドレスまたは DNS アドレ スを指定し、NTP サービスをイネーブルにして設定する必要があります。NTP サービスをイ ネーブルにすると、CIMC は設定された NTP サーバーと時刻を同期します。NTP サービスは CIMC でのみ変更できます。

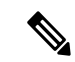

(注) NTP サービスを有効にするには、DNS アドレスではなくサーバーの IP アドレスを指定することをお勧めします。

### NTP 設定の構成

#### 始める前に

このタスクを実行するには、admin 権限でログインする必要があります。

手順

|       | コマンドまたはアクション                     | 目的                         |
|-------|----------------------------------|----------------------------|
| ステップ1 | Server# scope cimc               | CIMC コマンド モードを開始します。       |
| ステップ2 | Server /cimc # scope network     | CIMC ネットワーク コマンドモードを開始します。 |
| ステップ3 | Server /cimc/network # scope ntp | NTP コマンドモードを開始します。         |

|       | コマンドまたはアクション                                                                                                   | 目的                                                                                      |
|-------|----------------------------------------------------------------------------------------------------|-----------------------------------------------------------------------------------------|
| ステップ4 | Server /cimc/network/ntp # set enabled {yes   no}                                                              | NTPサービスをイネーブルまたはディセーブルにします。                                                             |
| ステップ5 | Server /cimc/network/ntp # set [server-1   server-2  <br>server-3   server-4] <i>ip-address or domain-name</i> | NTP サーバーまたはタイムソースサーバーとして動<br>作する特定のサーバーのIP アドレスまたはドメイン<br>名を設定します。<br>最大4つのサーバーを設定できます。 |
| ステップ6 | Server /cimc/network/ntp # show detail                                                                         | (任意)NTPサービスがイネーブルになっているか<br>どうか、および NTP サーバーの IP アドレスまたは<br>ドメイン名を表示します。                |

次の例は、NTP の設定を示しています。

```
Server# scope cimc
Server /cimc # scope network
Server /cimc/network # scope ntp
Server /cimc/network/ntp # set enabled yes
Warning: IPMI Set SEL Time command will be disabled if NTP is enabled.
Do you wish to continue? [y/N] y
Server /cimc/network/ntp *# set server-1 10.50.171.9
Server /cimc/network/ntp *# set server-2 time.cisco.com
Server /cimc/network/ntp *# commit
Server /cimc/network/ntp #
Server /cimc/network/ntp # show detail
NTP Service Settings:
Enabled: yes
Server 1: 10.50.171.9
Server 2: time.cisco.com
Server 3:
Server 4:
Status: unsynchronised
Server /cimc/network/ntp #
```

翻訳について

このドキュメントは、米国シスコ発行ドキュメントの参考和訳です。リンク情報につきましては 、日本語版掲載時点で、英語版にアップデートがあり、リンク先のページが移動/変更されている 場合がありますことをご了承ください。あくまでも参考和訳となりますので、正式な内容につい ては米国サイトのドキュメントを参照ください。